### LANGKAH - LANGKAH MENJALANKAN SISTEM SIBAKU

#### User Umum

1. Akses url https://sibaku.kulonprogokab.go.id/

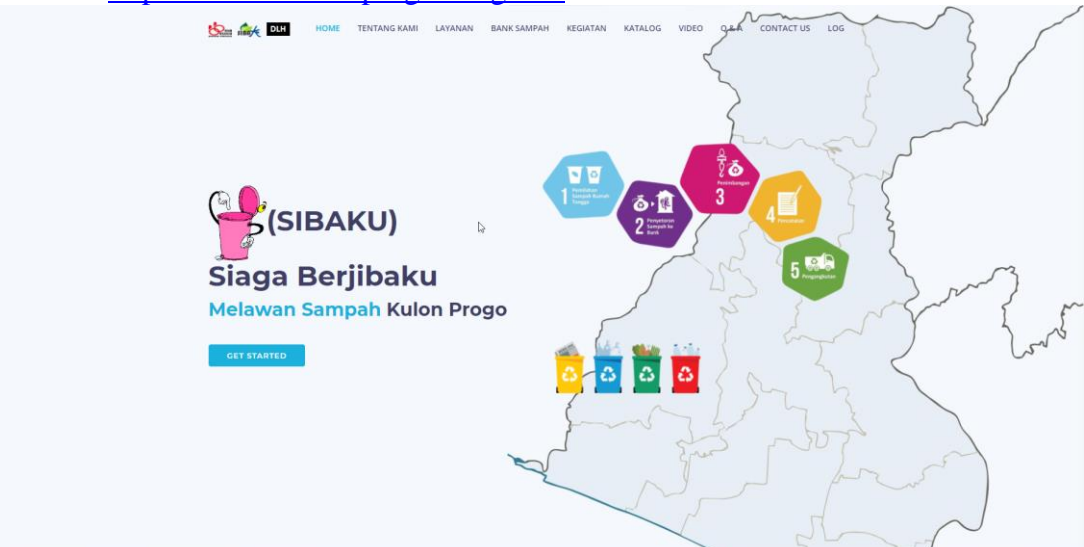

2. Mendaftarkan Bank Sampah

| (D15)             | IOME TENTANG KAMI LAYANAN | BANK SAMPAH KEGIATAN                                                                 | KATALOG VIDEO Q.&.A. CONT.<br>Isampan auaun sampan yang dibuang ke lingkur<br>didaur ulang.<br>Membuka lapangan kerja karena sebua<br>mengelolanya dan tentunya mereka pe                                                                                                    | ACT US LOG<br>11 suuani upukari sesuan jerusitya.<br>Ingan berkurang karena ada sebagian yang dimanfaatkan<br>ah bank sampah akan membutuhkan orang orang untuk<br>rlu digaji. | atau |
|-------------------|---------------------------|--------------------------------------------------------------------------------------|----------------------------------------------------------------------------------------------------|----------------------------------------------------------------------------------------------------|------|
| ММ М РЕКТОР       | PENDELI<br>DARK SAMPAN    | Pihak Yar<br>. Peny<br>akan<br>2.Bank<br>Kelom<br>bisa m<br>bisa m<br>Merek<br>sampa | Ig Terkait.<br>Itor / Nasabah<br>akat alias nasabah yang merupakan sumb<br>kelola oleh sebuah bank sampah. Biasanya<br>Sampah<br>ok yang bertugas menerima dan kemi<br>narakatan sampah.<br>Seli<br>u yang membali sampah yang dikelola ol<br>Bias perorangan dan bisa juga sebuah pe | ber sampah yang<br>perorangan.<br>udian mengolah<br>pihak-pihak yang<br>leh sabuah bank<br>erusahaan.                                                                          |      |
|                   | Daftarka                  | n Sebagai Bank Samp                                                                  | h 🗿 👌                                                                                                    |                                                                                                    |      |
| 93<br>Bank Sampah | 4<br>Nasabah              | Sam                                                                                  | 37 310,,<br>aah (Kg) Oms                                                                                                    | 994<br>•et                                                                                                    | •    |

>> Klik tombol daftarkan sebagai bank sampah pada menu Bank Sampah

3. Mendaftarkan sebagai Nasabah

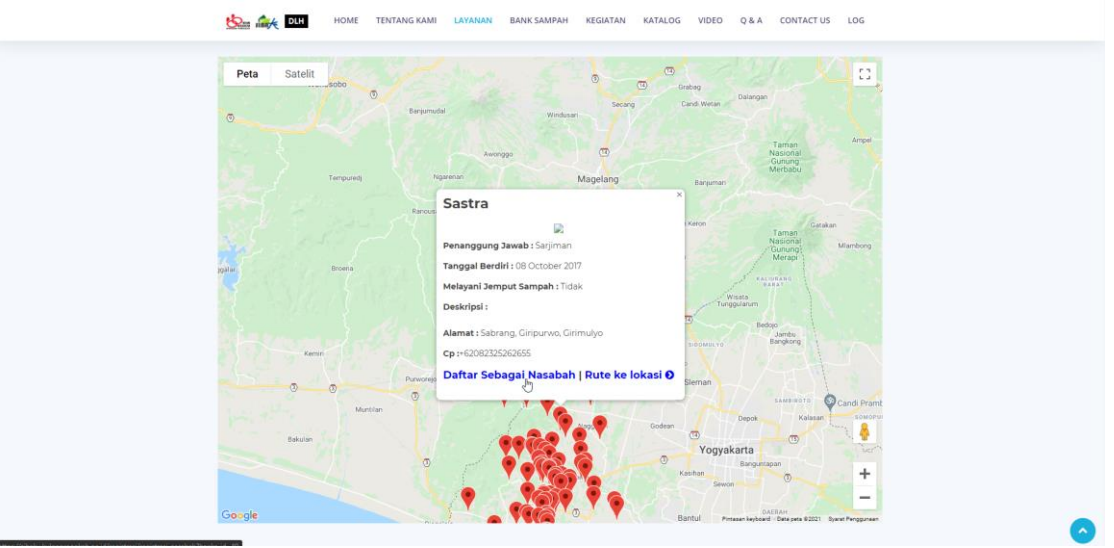

>> Klik pada tulisan daftar sebagai nasabah pada menu layanan

## User bank sampah

1. Akses url https://sibaku.kulonprogokab.go.id/

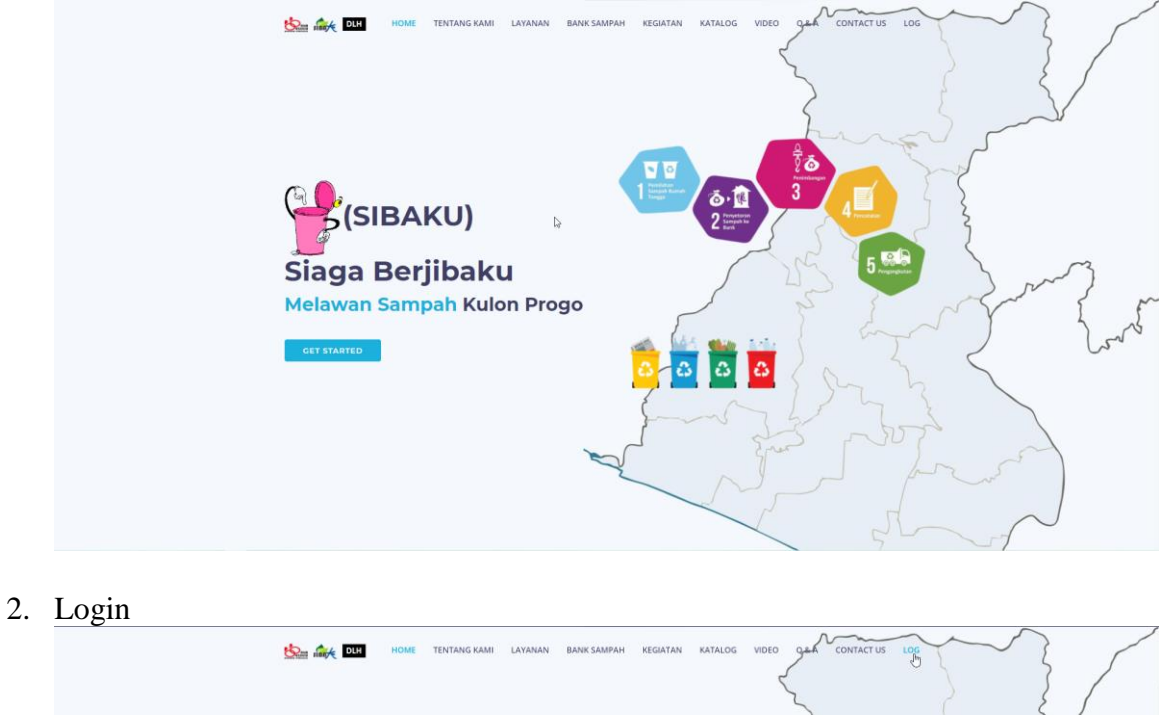

>> Klik menu login yang ada di pojok kanan atas

3. Masukan username dan password yang telah didaftarkan

| SIBA                                                |  |
|-----------------------------------------------------|--|
| Sistem informasi Bank Sampah Kulon Progo<br>meriati |  |
|                                                     |  |

>> Klik Sign In

4. Halaman dashboard Bank Sampah

|                           |              |            |                  |                                                                                                    |                                                                                                    | HAK AKSES : admin_t                                        |
|---------------------------|--------------|------------|------------------|----------------------------------------------------------------------------------------------------|----------------------------------------------------------------------------------------------------|------------------------------------------------------------|
| Dashboard co              | ntrol panel  |            |                  |                                                                                                    |                                                                                                    |                                                            |
| Rp210.0                   | 00           |            | 68 Ka            |                                                                                                    | 3 Orang                                                                                                    |                                                            |
| Total Omset               |              | =          | Sampah Terkelola |                                                                                                    | Jumlah Nasabah                                                                                                    | 24                                                         |
|                           |              |            |                  |                                                                                                    |                                                                                                    |                                                            |
| Selamat Data              | ana !        |            |                  |                                                                                                    |                                                                                                    | 🖋 Edit Akun                                                |
| Nama                      |              | : Melati   |                  |                                                                                                    |                                                                                                    |                                                            |
| Username                  |              | : melati   |                  |                                                                                                    |                                                                                                    |                                                            |
| Level                     |              | : admin_bs |                  |                                                                                                    |                                                                                                    |                                                            |
| Status                    |              | : Aktif    |                  |                                                                                                    |                                                                                                    |                                                            |
|                           |              |            |                  |                                                                                                    |                                                                                                    |                                                            |
| Profil                    |              |            |                  | Petunjuk !                                                                                                    |                                                                                                    |                                                            |
|                           |              |            |                  |                                                                                                    |                                                                                                    |                                                            |
| Nama                      | : Melati     |            |                  | ■ ADMIN BS.pdf                                                                                                    | 1 / 2   - 57% +   🗄 🔕                                                                                             | ± 🖶 :                                                      |
| Tanggal Berdiri           | :            |            |                  |                                                                                                    | <u>م</u>                                                                                                    | ^                                                          |
| Nama Ketua                |              |            |                  | The second second                                                                                                    | ADMIN BANK SAMP                                                                                                   | 248                                                        |
| СР                        |              |            |                  | Thereine<br>Thereine<br>Thereine                                                                                                    | <ul> <li>Marqukan admin bark sampah yang ditanjuk si<br/>mendefurmenya melahri admin oral serak sampah</li> </ul> | hit masing-masing bank sampah yang                         |
| Melayani Jemput<br>Sampah | : Tidak      |            |                  | 10 million and 10 million and 10 mil | halaman dashbaard disedakan bebengu more y<br>bask sampah das terdapat output lapona dari trans                   | neg digenitas untik mengelels data<br>aksi yang dilakukan. |
| Longitude                 | : 110.174931 |            |                  | 1                                                                                                    | Deskripni Menus Admin BS<br>1. Naubah                                                                             |                                                            |
| Latitude                  | : -7.842818  |            |                  | The second second secon | <ul> <li>Mengolola data nasabah yang melalaskan pendah<br/>admin bank sampah.</li> </ul>                          | aran baik melahsi admin opd ataupun                        |
|                           |              |            |                  |                                                                                                    |                                                                                                    |                                                            |

5. Kelola data bank sampah

| sina                                                                             |                                 |                                                         | HAK AKSES : admin_bs |  |  |  |  |  |  |
|----------------------------------------------------------------------------------|---------------------------------|---------------------------------------------------------|----------------------|--|--|--|--|--|--|
| Melati<br>• Celine                                                               | Dashboard Detail Melati Control | nel                                                     |                      |  |  |  |  |  |  |
| <ul> <li>➡ DASHBOARD</li> <li>■ BANK SAMPAH</li> <li>■ TRANSAKSI &lt;</li> </ul> | KELOLA DATA PROFIL              |                                                         |                      |  |  |  |  |  |  |
| LAPORAN <                                                                        | Nama                            | : Melati                                                |                      |  |  |  |  |  |  |
| 🗲 KELUAR                                                                         | Tanggal Berdiri                 | 1                                                       |                      |  |  |  |  |  |  |
|                                                                                  | Nama Ketua :                    |                                                         |                      |  |  |  |  |  |  |
|                                                                                  | CP                              |                                                         |                      |  |  |  |  |  |  |
|                                                                                  | Melayani Jemput Sampah          |                                                         |                      |  |  |  |  |  |  |
|                                                                                  | Longitude                       |                                                         |                      |  |  |  |  |  |  |
|                                                                                  | Latitude                        | : -7.842818                                             |                      |  |  |  |  |  |  |
|                                                                                  |                                 |                                                         |                      |  |  |  |  |  |  |
|                                                                                  | KELOLA DATA SAMPAH              | ELOLA DATA SAMPAH                                       |                      |  |  |  |  |  |  |
|                                                                                  |                                 | + Tambah Duta                                           |                      |  |  |  |  |  |  |
|                                                                                  | Show 10 v entries               |                                                         | Search:              |  |  |  |  |  |  |
|                                                                                  | No ↓ Bank Sampah                | Macam    Nama Sampah    Berat (Kg)    Harga Sampah (Rp) | 1 Aksi I1            |  |  |  |  |  |  |
|                                                                                  | 1 Melati                        | Kertas Koran 1 kg Rp5,000                               | ✓ Edt                |  |  |  |  |  |  |
|                                                                                  | 2 Melati                        | Kertas HVS 1 kg Rp5,000                                 | ✓ Edit               |  |  |  |  |  |  |
|                                                                                  | 3 Melati                        | Kertas Buram 1 kg Rp3,000                               | ✓ Edit               |  |  |  |  |  |  |
|                                                                                  | 4 Melati                        | Plastik Tas Kresek 1 kg Rp1.000                         | ✓ Edit               |  |  |  |  |  |  |
|                                                                                  |                                 |                                                         |                      |  |  |  |  |  |  |

>> Klik menu bank sampah

# 6. Kelola data transaksi

| sina                 |   |                         |                     |                  |              |              |             |                   |                       |             | (SES : admin_bs |
|----------------------|---|-------------------------|---------------------|------------------|--------------|--------------|-------------|-------------------|-----------------------|-------------|-----------------|
| (Melati<br>(Melati)  | C | Dashboard Control panel |                     |                  |              |              |             |                   |                       |             |                 |
|                      |   | + Tambał                | h Data              |                  |              |              |             |                   |                       |             |                 |
| DASHBOARD            | Ŀ |                         |                     |                  |              |              |             |                   |                       |             |                 |
| BANK SAMPAH          |   | Kelola                  | Data setor          |                  |              |              |             |                   |                       |             |                 |
| - <u>TRANSAKSI</u> ~ |   | Show                    | 10 v entries        |                  |              |              |             |                   |                       | Search:     |                 |
| O Penyetoran         |   | No 1h                   | Tanggal Setor       | 1 Nama II        | No. Rekening | Jenis Sampah | Nama Sampah | Berat Sampah (Kg) | Harga Sampah / Satuan | Jumlah (Rp) | Aksi 💷 🕸        |
| O Pengambilan        |   | 1                       | 30-03-2021          | ANITA ANGGUNTARI | 11202145     | Kertas       | Koran       | 10Kg              | Rp5,000               | Rp50,000    | ✓ Edit          |
| LAPORAN <            |   | 2                       | 07-05-2021          | ANITA ANGGUNTARI | 11202145     | Kertas       | Koran       | ЗКд               | Rp5,000               | Rp15,000    | ✓ Edit          |
|                      |   | 3                       | 12-06-2021          | DIAN RAHMAWATI   | 112021101    | Kaca         | Botol Kaca  | 10Kg              | Re4.000               | Rp40 000    |                 |
|                      |   |                         |                     |                  |              |              |             |                   | 10000                 | 149-0,000   | ✓ Edit          |
|                      |   | 4                       | 15-06-2021          | DIAN RAHMAWATI   | 112021101    | Kertas       | HVS         | 5Kg               | Rp5,000               | Rp25,000    | ✓ Edit          |
|                      |   | 5                       | 15-06-2021          | ARI NUR PRATAMA  | 11202192     | Kertas       | Buram       | 20Kg              | Rp3,000               | Rp60,000    | 🖋 Edit          |
|                      | L | 6                       | 15-06-2021          | ANITA ANGGUNTARI | 11202145     | Plastik      | Tas Kresek  | 20Kg              | Rp1,000               | Rp20,000    | ✓ Edit          |
|                      | L | Showing                 | 1 to 6 of 6 entries |                  |              |              |             |                   |                       | Previous    | Next            |
|                      |   |                         |                     |                  |              |              |             |                   |                       |             |                 |

>> Klik menu transaksi - sub menu penyetoran untuk melakukan penyetoran sampah

| SIBA                           | •                           |                  |                 |           | 😗 HAK AKSES : admin | _bs |
|--------------------------------|-----------------------------|------------------|-----------------|-----------|---------------------|-----|
| (Melati<br>(Melati)<br>• Onine | Dashboard Control panel     |                  |                 |           |                     |     |
| MAIN NAVIGATION                | + Tambah Data               |                  |                 |           |                     |     |
| DASHBOARD                      | Kelela Data ambil           |                  |                 |           |                     | -   |
| BANK SAMPAH                    |                             |                  |                 |           |                     |     |
| <u>TRANSAKSI</u> ~             | Show 10 v entries           |                  |                 |           | Search:             |     |
| O Penyetoran                   | No 🕸 Tanggal Ambil          | .l↑ NIK          | 11 No. Rekening | 11 Jumlah | Ambil (Rp)          |     |
| O Pengambilan                  | 1 08-05-2021                | 3401065608970001 | 11202145        | 10,000    |                     |     |
| LAPORAN <                      | 2 14-06-2021                | 3401074202050004 | 112021101       | 30,000    |                     |     |
| r Keluar                       | Showing 1 to 2 of 2 entries |                  |                 |           | Previous 1 Next     |     |
|                                |                             |                  |                 |           |                     |     |

>> Klik menu transaksi - sub menu pengambilan untuk melakukan pengambilan uang

# 7. Melihat laporan

| sina                    |           |                         |      |             |                      | 🚦 HAK AKSES : admin_bs |  |  |  |  |
|-------------------------|-----------|-------------------------|------|-------------|----------------------|------------------------|--|--|--|--|
| (Molati)                | Dasht     | Jashboard Control panel |      |             |                      |                        |  |  |  |  |
| MAIN NAVIGATION         | Laporan B |                         |      |             |                      |                        |  |  |  |  |
| DASHBOARD               |           |                         |      |             |                      |                        |  |  |  |  |
| BANK SAMPAH             | Lapora    | an Tabungan             |      |             |                      | ⊖                      |  |  |  |  |
| TRANSAKSI «             | Show      | 10 v entries            |      |             |                      | Search:                |  |  |  |  |
| 🖿 LAPORAN 🖕 🖌           | No. Ib    | Tanggal                 | Nama | No Bakanina | Saldo Tarakhir (Do)  |                        |  |  |  |  |
| O Laporan Tabungan      | NO SE     | 16 00 2021              |      | 112021101   | Saldo teraknii (rcp) |                        |  |  |  |  |
| O Lap. Omset BS         | 2         | 15-06-2021              |      | 11202101    | Rp 55,000            |                        |  |  |  |  |
| O Lap. Sampah Terkelola | 3         | 15-06-2021              |      | 11202192    | Rp 75 000            |                        |  |  |  |  |
| O Lap. Jumlah Nasabah   | Chaulan   | 1 to 3 of 3 catries     |      | 11202140    | hp rojoo             |                        |  |  |  |  |
| O Lap. Sarpras          | Showing   | 1 10 3 01 3 610 165     |      |             |                      | Previous 1 Next        |  |  |  |  |
| 🎓 KELUAR                |           |                         |      |             |                      |                        |  |  |  |  |
|                         |           |                         |      |             |                      |                        |  |  |  |  |
|                         |           |                         |      |             |                      |                        |  |  |  |  |
|                         |           |                         |      |             |                      |                        |  |  |  |  |
|                         |           |                         |      |             |                      |                        |  |  |  |  |
|                         |           |                         |      |             |                      |                        |  |  |  |  |
|                         |           |                         |      |             |                      |                        |  |  |  |  |
|                         |           |                         |      |             |                      |                        |  |  |  |  |
|                         |           |                         |      |             |                      |                        |  |  |  |  |
|                         |           |                         |      |             |                      |                        |  |  |  |  |
|                         |           |                         |      |             |                      |                        |  |  |  |  |
| T71'1                   |           | 1                       |      |             |                      |                        |  |  |  |  |

>> Klik menu laporan

### User nasabah

1. Akses url https://sibaku.kulonprogokab.go.id/

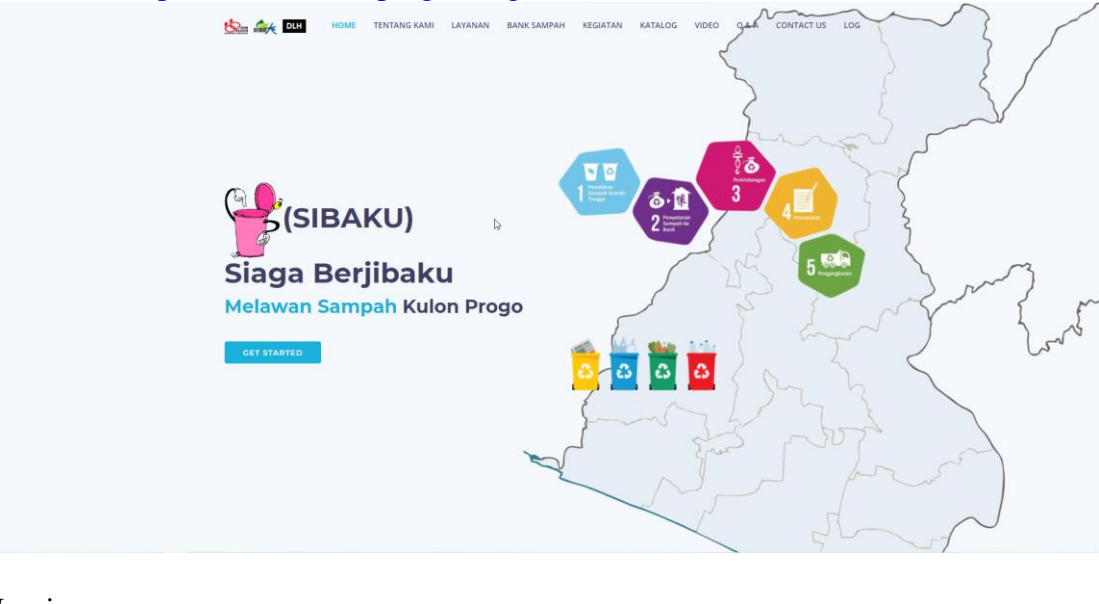

2. Login

DIN HOME TENTANG KAMI LAYANAN BANKSAMPAH KEGIATAN KATALOG VIDEO QAA CONTACT US LOG

>> Klik menu login yang ada di pojok kanan atas

3. Masukkan username dan password

| SIBA                                                   |  |
|--------------------------------------------------------|--|
| Sothern Informad Bank Sampah Kulon Proge<br>anggan<br> |  |
|                                                        |  |
|                                                        |  |

>> Klik Sign In

4. Tampilan Buku Tabungan

|               |         |      |                               |                                   |              |           | <b>y</b> | f in 💿     |
|---------------|---------|------|-------------------------------|-----------------------------------|--------------|-----------|----------|------------|
| <b>*</b>      |         |      |                               |                                   | HOME         | TABUNGAN  | SIBAKU 🖌 | CONTACT US |
|               |         |      |                               |                                   |              |           |          |            |
|               |         |      |                               |                                   |              |           |          |            |
|               |         |      | B                             | uku Tabung                        | gan          |           |          |            |
|               |         |      | Berikut a                     | dalah laporan tabungan dari t     | bank sampah  |           |          |            |
|               |         |      |                               |                                   |              |           |          |            |
| Selamat Datar | ng!     |      |                               |                                   |              |           |          |            |
|               |         |      |                               |                                   |              |           |          |            |
| NIK           |         |      | 3401065608970001              |                                   |              |           |          |            |
| Nama          |         |      | ANITA ANGGUNTARI              |                                   |              |           |          |            |
| No. Rekening  |         |      | 11202145                      |                                   |              |           |          |            |
| Alamat        |         |      | TEGOWANU, RT 23, RW 12, KALI  | AGUNG, SENTOLO                    |              |           |          |            |
| Level         |         |      | nasabah                       |                                   |              |           |          |            |
| Bank Sampah   |         |      | Melati                        |                                   |              |           |          |            |
| Status        |         |      | Aktif                         |                                   |              |           |          |            |
| Catatan       |         |      | Harap Klik Tombol Logout Sete | lah Selesai Melihat Buku Tabungan | Anda !       |           |          |            |
|               |         |      |                               |                                   |              |           |          |            |
| 2021          | Line    |      |                               |                                   |              |           |          |            |
| No Tanggal    | Jenis   | Samp | ah Nama Sampah                | Berat Sampah (Kg)                 | Harga Sampah | Masuk     | Keluar   | Saldo (Rp) |
| 1 30-03-2021  | Kertas  |      | Koran                         | 10                                | Rp 5,000     | Rp 50,000 | Rp 0     | Rp 50,000  |
| 2 07-05-2021  | Kertas  |      | Koran                         | 3                                 | Rp 5,000     | Rp 15,000 | Rp 0     | Rp 65,000  |
| 4 15-06-2021  | Plastik |      | Tan Kresek                    | 20                                | Ro 1.000     | Rp 20.000 | Ro 0     | Rp 75.000  |
|               |         |      |                               |                                   |              |           |          |            |
|               |         |      |                               |                                   |              |           |          | Logout     |

>> Masukkan tahun transaksi yang akan dilihat

# User superadmin

1. Åkses url <u>https://sibaku.kulonprogokab.go.id/</u>

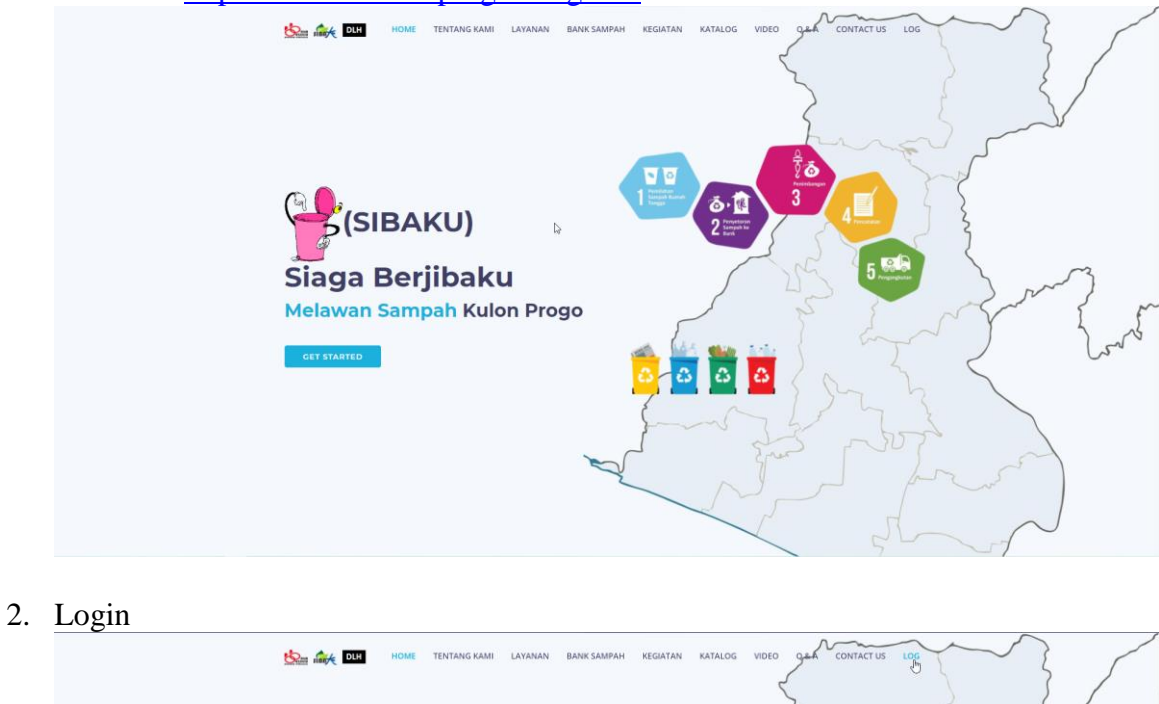

>> Klik menu login yang ada di pojok kanan atas

3. Masukkan username dan password

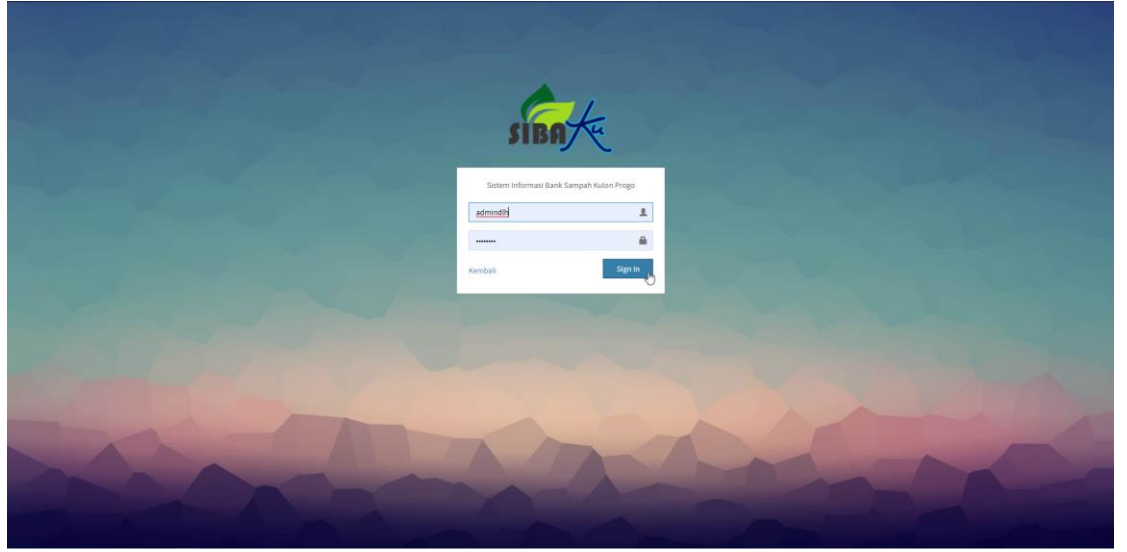

>> Klik Sign In

4. Kelola data bank sampah

| sing                  |          |                                     |             |              |                 |                | 🚦 HAK AKSES : admin_opd |  |  |  |
|-----------------------|----------|-------------------------------------|-------------|--------------|-----------------|----------------|-------------------------|--|--|--|
| Admin DLH<br>• Online | Dasht    | lashboard Bank Sampah Control panel |             |              |                 |                |                         |  |  |  |
| MAIN NAVIGATION       | + Tambal | Tambah Data                         |             |              |                 |                |                         |  |  |  |
| DASHBOARD             |          |                                     |             |              |                 |                |                         |  |  |  |
| ■ INPUT BANK SAMPAH   | Kelola   | Data Profil                         |             |              |                 |                |                         |  |  |  |
| A WEBSITE <           | Show     | 10 v entries                        |             |              |                 |                | Search:                 |  |  |  |
| LAPORAN <             | No 🕸     | Nama Bank Sampah                    | Kalurahan 🕼 | Kapanewon 11 | Tanggal Berdiri | Contact Person | Aksi 11                 |  |  |  |
| r KELUAR              | 1        | Uwuh Mulyo                          | Hargotirto  | Kokap        |                 | 85292836208    | Edit Brapus EDetail     |  |  |  |
|                       | 2        | Alam Lestari                        | Hargorejo   | Kokap        | 2016-01-01      | 83867043342    | Edit 🗈 Hapus 🔲 Detail   |  |  |  |
|                       | 3        | BS SMPN 2 Kokap                     | Hargotirto  | Kokap        |                 |                | Edit 🗈 Hapus 🗮 Detail   |  |  |  |
|                       | 4        | Lumpuk Uwuh                         | Hargowills  | Kokap        | 2019-05-01      | 081228419651   | ✓ Edit                  |  |  |  |
|                       | 5        | Pripih Mulyo                        | Hargomulyo  | Kokap        |                 | 08159629270    | ✓ Edit                  |  |  |  |
|                       | 6        | Giri Uwuh                           | Hargowills  | Kokap        | 1/1/2014        | 85725997853    | Edit 🗈 Hapus 🗮 Detail   |  |  |  |
|                       | 7        | Kober                               | Margosari   | Pengasih     | 2019-12-01      | 081327569991   | Edit 🗈 Hapus 📰 Detail   |  |  |  |
|                       | 8        | SMP N 1 Pengasih                    |             | Pengasih     |                 |                | Edit 🗈 Hapus 📰 Detail   |  |  |  |
|                       | 9        | Kalkid Asri                         | Margosari   | Pengasih     | 2019-08-04      | 08562359218    | Edit 🗈 Hapus 📰 Detail   |  |  |  |
|                       | 10       | Beringin                            | Karangsari  | Pengasih     | 2019-09-30      | 083842158196   | ✓ Edit                  |  |  |  |
|                       | Showing  | 1 to 10 of 93 entries               |             |              |                 | Previous       | 1 2 3 4 5 10 Next       |  |  |  |
|                       |          |                                     |             |              |                 |                |                         |  |  |  |

>> Klik menu input bank sampah

5. Kelola tampilan web

| inote                                                                                                | -   |                                                                                                    |                                                                                                    |         |                     | admin_opd |
|----------------------------------------------------------------------------------------------------|-----|----------------------------------------------------------------------------------------------------|----------------------------------------------------------------------------------------------------|---------|---------------------|-----------|
| Admin DLH<br>Online                                                                                  | Das | hboard Control panel                                                                                                    |                                                                                                    |         |                     |           |
| MAIN NAVIGATION                                                                                      |     |                                                                                                    |                                                                                                    |         |                     |           |
| DASHBOARD                                                                                            | Kel | ola Data Profil                                                                                                    |                                                                                                    |         |                     |           |
| INPUT BANK SAMPAH                                                                                    |     |                                                                                                    |                                                                                                    |         | C                   |           |
| a website                                                                                            | No  | Pengertian Sibaku                                                                                                    | Pengertian Bank Sampah                                                                                                    | Lainnya | Alur Bank<br>Sampah | Aksi      |
| Admin     Testang Kami     Cauestion     Cauestion     Kontak     Aduan     Sosmed     LAPORAN     C | 2   | SIBAKU adalah sistem informasi yang bertujuan untuk mendukung kegiatan operasional Bank Sampah di wilayah Kabupaten<br>Kulon Progo. SIBAKU menghubungkan antara pengelolaan Bank Sampah dengan nasabah sampah rutuk melakukan<br>pengumpulan ananghan yang sudah dipal-bajhuk. Remulah hand dan pengunguhan sampah terbudah-ubah sesual transiksi yang<br>diakukan dalam setemi ni. Dalam Satemi ni jaga disedilahan katalog kenginan yang bertujuan untuk mempromosikan produk<br>dari penggain yang dihasilkan dari sampah-sampah bekas tersebut.<br>Nengketer jarksas neupon neuto 18442 same jeng meghalungan eran sasatat ak terseb. | Bank sampah adalah suatu sistem pengelolaan sampah kering secara<br>kolekif (gotong royong) yang mendorong masyarakak untuk kut berpenan<br>daf di di dalamya, bank sampah akan menampung, memilah dan<br>menyalukan sampah bernika tekonom pada pasar (pengepul/lapak)<br>sehingga masyarakat mendapatkan keuntungan ekonomi dari menabung<br>sampah. |         | 10<br>1010          | 2 Eat     |
| ₩ KELUAR                                                                                             |     |                                                                                                    |                                                                                                    |         |                     |           |

>> Klik menu website

# 6. Melihat laporan

| sina                    |                                        |                                        |                    | 8 HAK AKSES : admin_opd |  |  |  |  |  |
|-------------------------|----------------------------------------|----------------------------------------|--------------------|-------------------------|--|--|--|--|--|
| Admin DLH<br>• Online   | Dashboard Control panel                | Jashboard Control panel                |                    |                         |  |  |  |  |  |
| MAIN NAVIGATION         |                                        |                                        |                    |                         |  |  |  |  |  |
| DASHBOARD               | Laporan Rekap Tabungan Per Bank Sampah | Laporan Rekao Tabungan Per Bank Samgah |                    |                         |  |  |  |  |  |
| INPUT BANK SAMPAH       |                                        |                                        |                    |                         |  |  |  |  |  |
| WEBSITE <               | Show 10 v entries Search               |                                        |                    |                         |  |  |  |  |  |
|                         | No 🎄 Bank Sampah                       | † Jumlah Tabungan                      | Jumlah Pengeluaran | Saldo Akhir 🔄           |  |  |  |  |  |
| O Lap. Rekap Tabungan   | 1 Melati                               | 210,000                                | 40,000             | 170,000                 |  |  |  |  |  |
| O Lap. Omset BS         | 2 Sejati                               | 80,000                                 | 20,000             | 60,000                  |  |  |  |  |  |
| O Lap. Sampah Terkelola | Showing 1 to 2 of 2 entries            |                                        |                    | Previous 1 Next         |  |  |  |  |  |
| O Lap. Jumlah Nasabah   |                                        |                                        |                    |                         |  |  |  |  |  |
| O Lap. Sarpras          |                                        |                                        |                    |                         |  |  |  |  |  |
| r KELUAR                |                                        |                                        |                    |                         |  |  |  |  |  |
|                         |                                        |                                        |                    |                         |  |  |  |  |  |
|                         |                                        |                                        |                    |                         |  |  |  |  |  |
|                         |                                        |                                        |                    |                         |  |  |  |  |  |

>> Klik menu laporan